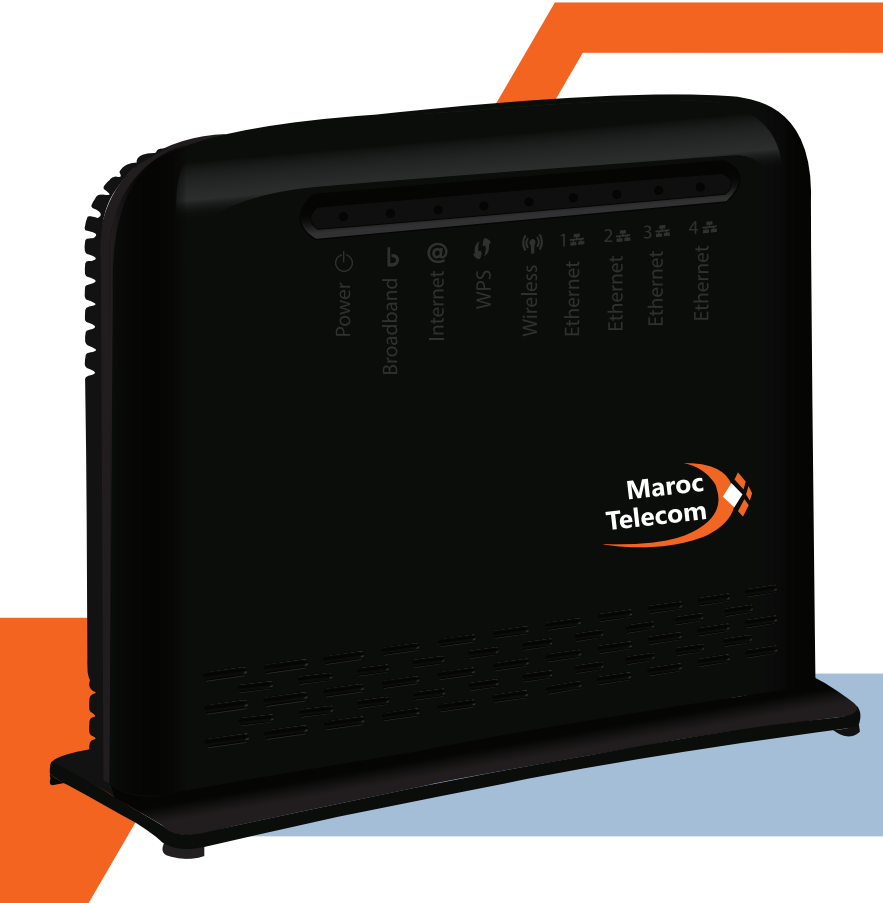

# Routeur ADSL Wifi TECHNICOLOR TD5130

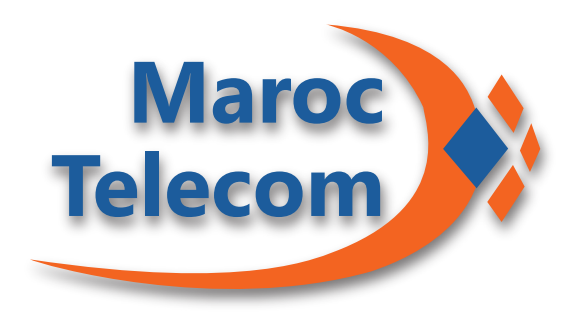

### **Guide d'installation**

Comment configurer votre connexion ADSL via Wifi

Ce guide vous assistera à la configuration de votre connexion ADSL en mode Wifi

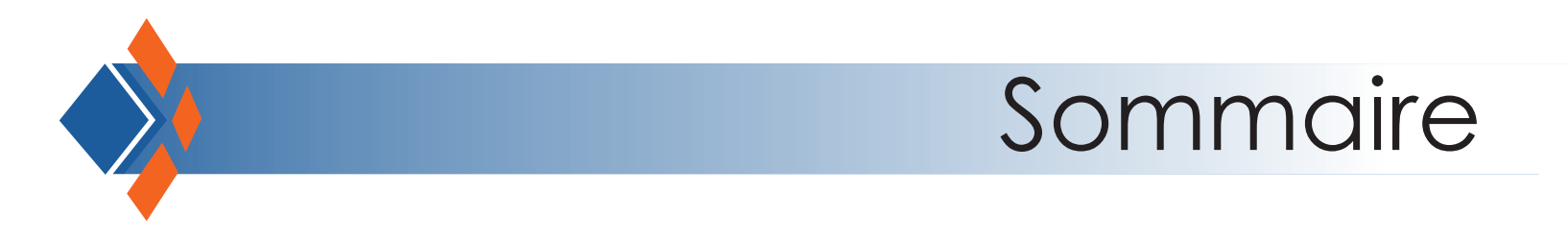

2

9

Contenu du pack Maroc Telecom

Configuration

Informations

## Contenu du pack Maroc Telecom

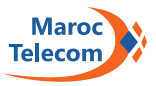

- 1 Routeur ADSL Wifi
- 2 Adaptateur électrique
- 3 Câble téléphonique RJ11
- 4 Filtre T et filtre RJ11
- 5 Guide d'installation
- 6 Câble RJ45

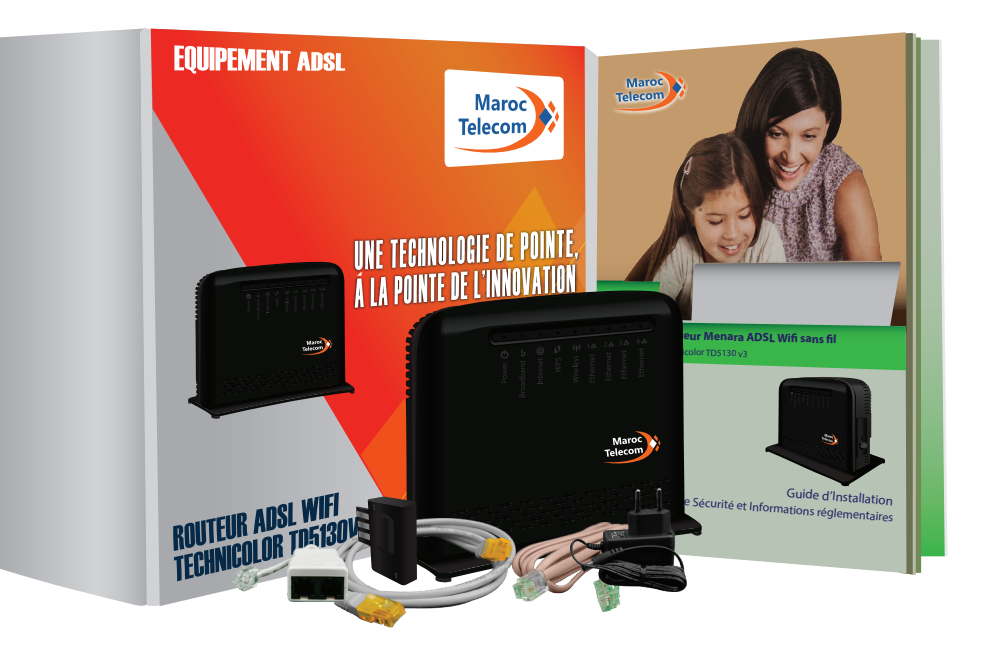

### Configuration

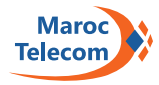

Branchez votre routeur à une prise électrique à l'aide de l'adaptateur.

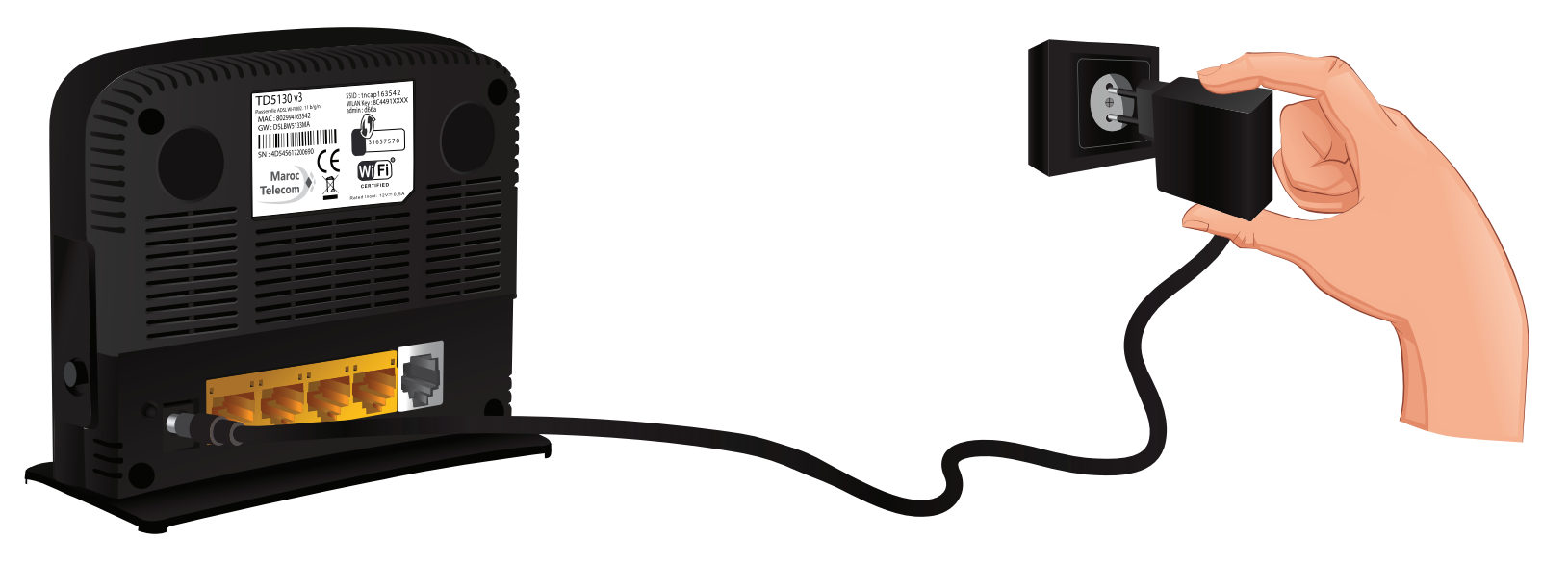

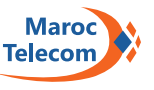

### 2 Branchez votre routeur à votre filtre ADSL (filtre T ou RJ11) à l'aide de votre câble téléphonique RJ11.

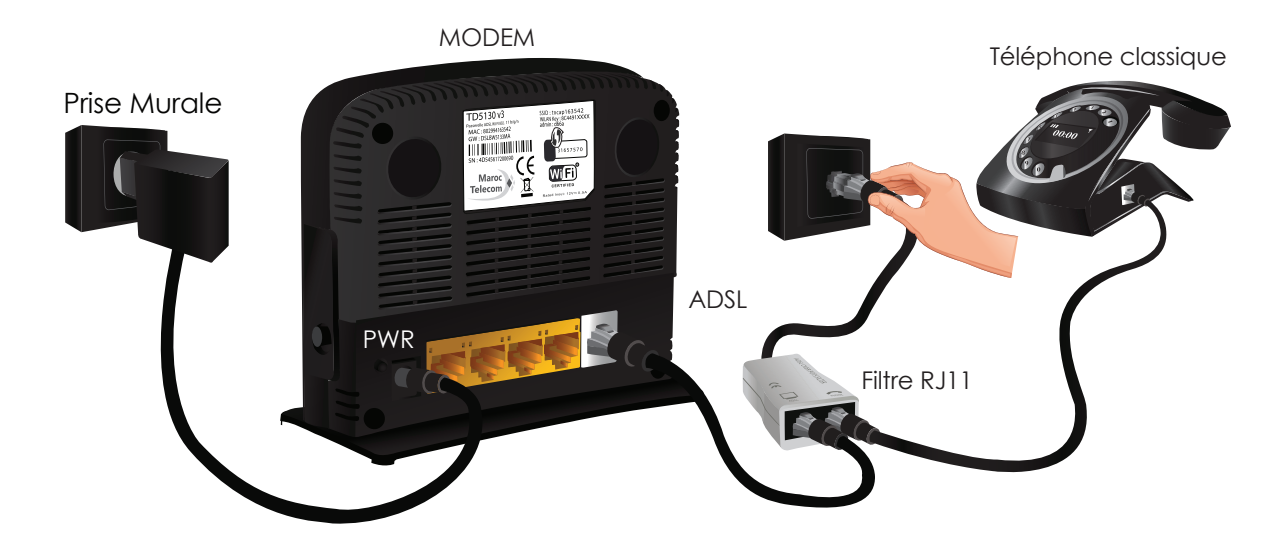

Schéma de branchement avec Filtre RJ11

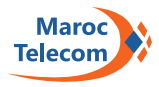

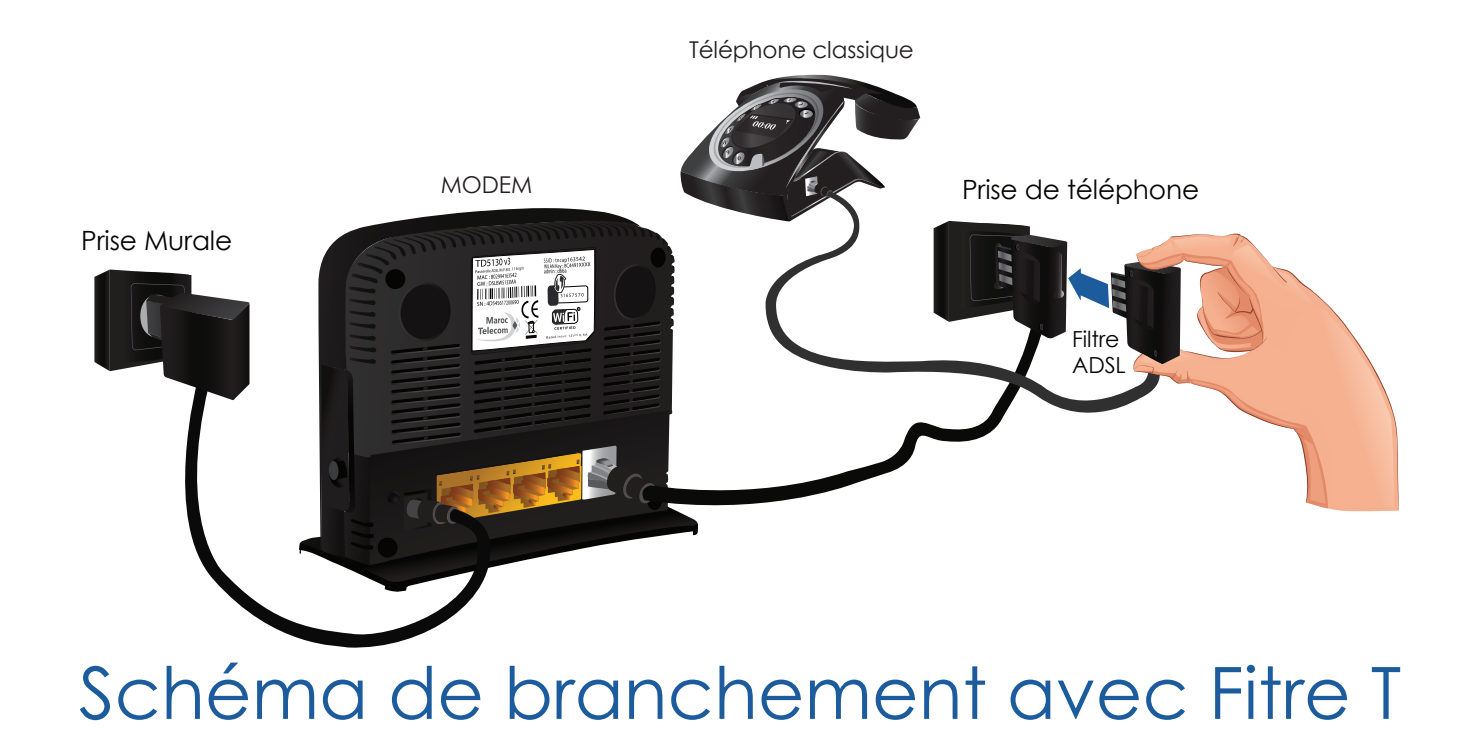

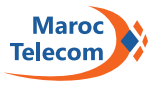

3 Allumez votre routeur en appuyant sur le bouton marche/arrêt situé sur le côté droit de votre routeur.

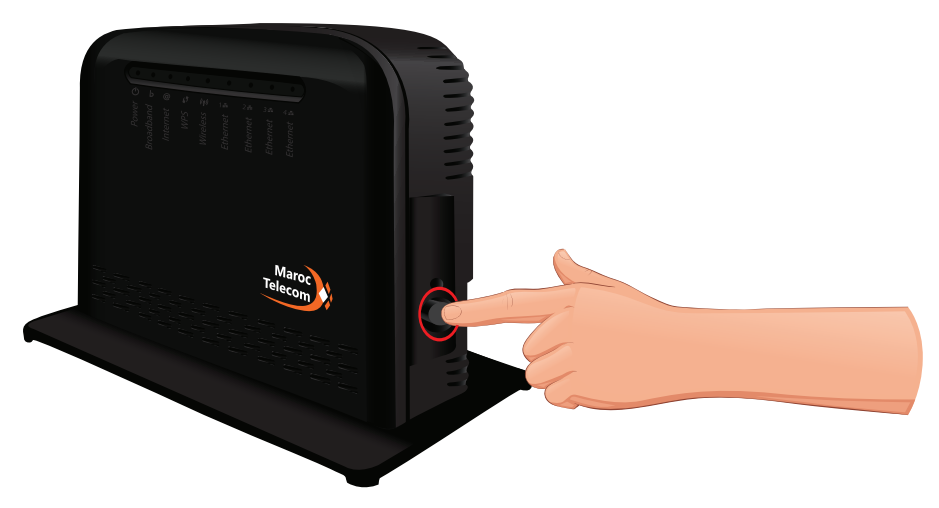

Patientez jusqu'à ce que le voyant d'alimentation soit en vert stable. Le voyant « B » doit clignoter avant de devenir vert stable signifiant que votre connexion est synchronisée. Cela peut prendre quelques minutes.

# 4 Connexion au Wifi SSID du routeur.

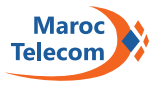

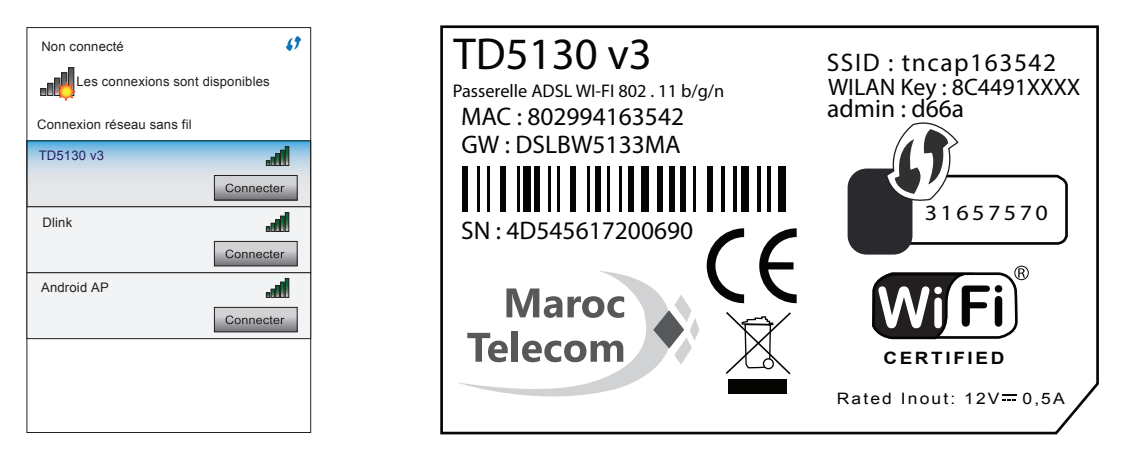

Avant d'entamer le paramétrage de votre Wifi, vous devez vous assurez que vous êtes bien connecté à votre réseau. Pour cela, scannez les réseaux Wifi à proximité, votre réseau personnel portera le même nom que le SSID sur l'étiquette au dos de votre routeur. Une fois le réseau identifié, sélectionnez-le et entrer le mot de passe par défaut inscrit dans le dos de votre routeur (WPA).

Une fois connecté, vous pouvez passer à l'étape suivante.

# 5 Authentification sur le routeur.

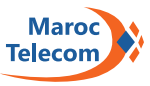

| Technicolor | r TD5130 v3                                                                                                    |                                                                                  | Maroc<br>Telecom |
|-------------|----------------------------------------------------------------------------------------------------|----------------------------------------------------------------------------------|------------------|
|             | Connexion<br>Saisissez le nom d'utilisateur et le<br>inscrites sur l'étiquette au dos du<br>Nom d'utilisateur<br>Mot de passe | e mot de passe pour accéder à votre modem Menara (ces in<br>routeur).<br>admin X | formations sont  |

Afin de paramétrer votre réseau WiFi:

-Vous devez d'abord commencer par ouvrir une page vierge de votre navigateur Web et taper l'adresse web http://192.168.1.1 sur la barre de navigation.

-Une page d'identification s'ouvrira, sur laquelle vous devez entrer «admin» comme nom d'utilisateur et le mot de passe inscrit sur l'étiquette à l'arrière du routeur puis cliquez sur OK. Sur certains routeurs, utilisez le nom d'utilisateur « Menara » et mot de passe « Menara » puis validez.

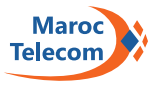

## 6 Saisie du nom d'utilisateur et du mot de passe.

|                                                                                                    | Maroc<br>Telecom                                                                    |  |
|----------------------------------------------------------------------------------------------------|-------------------------------------------------------------------------------------|--|
| Spécifiez les détails de votre compte Internet. Toutes les informations doivent être fournies par votre fournisseur de services Internet. |                                                                                     |  |
| Connection Type                                                                                                    | PPP sur Ethernet (PPPoE) pour ADSL ou VDSL PPP sur ATM (PPPoA) pour ADSL uniquement |  |
| Nom d'utilisateur                                                                                                    | login ADSL                                                                          |  |
| Mot de passe  Entrez le nom d'utilisateur de votre connexion Intern                                                                       |                                                                                     |  |
|                                                                                                    | Entrez le mot de passe de votre connexion Internet.                                 |  |
|                                                                                                    | Retour Suivant Annuler                                                              |  |

La dernière page vous invitera à sélectionner un type de connexion. Confirmez alors le choix existant sur « PPP sur Ethernet » avant de saisir l'identifiant et mot de passe figurant sur la fiche récapitulative fournie par votre agence commerciale lors de votre abonnement et cliquez sur « Suivant ».

Après quelques minutes de patience un message vous annoncera que « L'installation avec l'assistant est terminée avec succès », vous pouvez à présent cliquer sur « Terminer ».

Le voyant @ doit clignoter en vert lorsque l'ADSL est connecté.

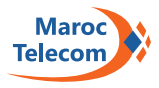

### Informations

### Voyant Power (alimentation)

| Couleur | Etat       | Description                                                                                      |
|---------|------------|--------------------------------------------------------------------------------------------------|
| Vert    | Allumé     | Appareil sous tension, fonctionnement normal                                                     |
| Vert    | Clignotant | Démarrage en cours                                                                               |
| Rouge   | Allumé     | Appareil sous tension, échec de l'autotest,<br>indiquant un dysfonctionnement du<br>périphérique |
| Éteint  |            | Votre Routeur Menara est hors tension                                                            |

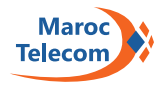

#### Voyant Broadband (Réseau)

| Couleur | Etat       | Description                 |
|---------|------------|-----------------------------|
| Vert    | Allumé     | Ligne DSL synchronisée      |
| Vert    | Clignotant | En cours de synchronisation |
| Éteint  |            | Aucune ligne DSL            |

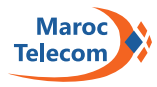

#### Voyant Internet @

| Couleur | Etat       | Description                                              |
|---------|------------|----------------------------------------------------------|
| Vert    | Allumé     | Connecté à Internet, aucune activité                     |
| Vert    | Clignotant | Connecté à Internet, envoyant ou recevant<br>des données |
| Rouge   | Allumé     | Échec de configuration de la connexion<br>Internet       |
| Éteint  |            | Aucune connexion Internet                                |

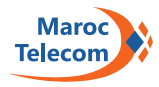

#### Voyant Wireless (sans fil/Wifi)

| Couleur | Etat       | Description                                             |
|---------|------------|---------------------------------------------------------|
| Vert    | Allumé     | Clients sans fil connectés, aucune activité<br>sans fil |
| Vert    | Clignotant | Activité sans fil ou association WPS en cours           |
| Éteint  |            | Interface Wifi dans le routeur est désactivée           |

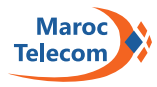

#### Voyant Ethernet

| Couleur | Etat       | Description                                                                               |
|---------|------------|-------------------------------------------------------------------------------------------|
| Vert    | Allumé     | Périphérique réseau connecté au port<br>LAN [1-4], aucune activité.                       |
| Vert    | Clignotant | Périphérique réseau connecté au port<br>LAN [1-4], réception/envoi de données en<br>cours |
| Éteint  |            | Pas de connexion Ethernet au réseau local                                                 |